#### Maintaining Your NextGen CM/ECF Account

NextGen CM/ECF account information is managed in your PACER account. It is the attorney's responsibility to keep account information up to date and proper receipt of Notice of Electronic Filing (NEF).

Navigate to <u>www.pacer.uscourts.gov</u> and log into PACER.

#### Click the links below for detailed information on maintaining your contact information:

- Name Change
- Update Mailing Address
- Update Primary E-mail Address
- Update Secondary E-mail Address

#### Name Change

| Step                                                                      | Screen                                                                            |
|---------------------------------------------------------------------------|-----------------------------------------------------------------------------------|
| From the PACER Maintenance<br>tab, select Update Personal<br>Information. | Settings     Maintenance     Payments     Usage       Update Personal Information |
|                                                                           | Update Address Information Update E-Filer Email Noticing and Frequency            |
|                                                                           | <u>Display Registered Courts</u>                                                  |
|                                                                           |                                                                                   |
|                                                                           |                                                                                   |
|                                                                           |                                                                                   |
|                                                                           |                                                                                   |
|                                                                           |                                                                                   |
|                                                                           |                                                                                   |

| Step Screen                                                                                                    |                                                                                                    |
|----------------------------------------------------------------------------------------------------|----------------------------------------------------------------------------------------------------|
| <ul> <li>Edit applicable fields and click<br/>Submit.</li> <li>Note: First and Last Name are<br/>required fields.</li> <li>Your updated information will be<br/>sent to the court(s) in which you<br/>are registered.</li> </ul> | Update Personal Information         Update your personal information with the PACER Service Center. Any changes you make here will be sent to the court(s) in which you are registered.         * Required Information         Prefix       Select Prefix         First Name *       Test         Middle Name       A         Last Name *       Attorney         Generation       Select Generation         Suffix       Select Suffix         Submit       Reset |
| Confirmation screen displayed.                                                                                                    | Update Personal Information<br>Your personal information has been successfully changed!<br>Close                                                                                                    |

# Update Your Mailing Address

|   | Step                                                                                                    | Screen                                                                                                    |
|---|----------------------------------------------------------------------------------------------------|----------------------------------------------------------------------------------------------------|
| > | From the PACER<br>Maintenance tab, select<br>Update Address<br>Information.                                                            | Settings     Maintenance     Payments     Usage       Update Personal Information     Update Address Information       Update E-Frier Email Noticing and Frequency       Display Registered Courts                                                                                                    |
| > | Edit the applicable fields to update your address information.                                                                         | In the first section below, you may update your address information on file at the PACER Service Center for billing purposes. Then you may apply those updates to open, closed, or all cases in one or more courts in which you are registered.  * Required Information Firm/Office Law Offices of John Q. Public                                                                                                    |
| > | Enter a <b>Reason for Update</b> .                                                                                                    | Address * 123 Any Street                                                                                                    |
|   |                                                                                                    | Room/Suite   City *   Your Town   State *   New York *   County *   NEW YORK *   Zip/Postal Code *   10022   Country *   United States of America *   Primary Phone *   555-555-3232   Alternate Phone   Text Phone   Fax Number   Reason for<br>update   Check here if this address update applies to the entire firm.   Apply update to   Select   NOTE:<br>The court makes the final<br>determination regarding which<br>case(s) an address update is<br>applied to. |
| > | Select the cases you would<br>like to apply the updated<br>information. It is<br>recommended that changes<br>are applied to all cases. | Apply update to Select  Select Open Cases Closed Cases                                                                                                    |
| 4 | <b>Note:</b> The court makes the final determination regarding which cases(s) an address update is applied to.                         | All Cases Apply Updates to Sele None                                                                                                    |

| Step                                                                                | Screen                                                                                                    |
|-------------------------------------------------------------------------------------|----------------------------------------------------------------------------------------------------|
| Check mark the court(s) you<br>would like to apply the<br>updates and click Submit. | Apply Updates to Selected Courts         PACER Billing         Image: Selected Courts         Image: Selected Courts         U.S. District Courts         Image: North Carolina Western District Court         Image: Selected Courts         Image: Selected Courts <td< th=""></td<> |
| Confirmation screens vary based on selections made.                                 | Confirmation         Selecting "All Cases" will update all closed, terminated, and open cases.         Do you still want to make this change?         Yes       No         Update Address Information         Your PACER address information has been successfully changed!         Close                                                                                                    |

# Update Primary Email Address

|             | Step                                                                                                    | Screen                                                                                                    |  |  |
|-------------|----------------------------------------------------------------------------------------------------|----------------------------------------------------------------------------------------------------|--|--|
| <b>&gt;</b> | From the PACER<br>Maintenance tab, select<br>Update E-Filer Email<br>Noticing and Frequency.               | Settings       Maintenance       Payments       Usage         Update Personal Information       Undate Address Information         Update E-Filer Email Noticing and Frequency       Display Registered Courts                                                                                                    |  |  |
| À           | Apply changes to the selected court(s).                                                                    | Apply Updates to Selected Courts U.S. District Courts                                                                                                    |  |  |
| A           | Check mark <b>North Carolina</b><br>Western District Court.                                                | North Carolina Western District Court Click to apply changes to this court Load your e-filer email noticing and frequency preferences for this court below Email attorneyname@email.com Email Format HTML Additional email addresses for district and bankruptcy e-filers must be added through the CM/ECF Maintain Your Account utility |  |  |
| A<br>A      | Enter the <b>Primary Email</b><br>Address, Frequency, and<br>Email Format.<br>When accurate, click Submit. | * Required Information         Primary Email *         new_email_address@email.com         Confirm Email *         new_email_address@email.com         Email Frequency *         At The Time of Filing (One Evaluation)                                                                                                    |  |  |
|             |                                                                                                    | Email Format *                                                                                                    |  |  |
|             | Confirmation screen                                                                                        | Update Delivery Method and Formatting Options<br>Your email/noticing change(s) have been sent to the selected courts for review and<br>processing. Please note that this process may take some time, and there is a<br>possibility that the court may not accept your change.<br>Close                                                   |  |  |

## Update Secondary Email Address

Secondary e-mail addresses are updated in the CM/ECF Utilities menu for each court. While logged into PACER, select the **North Carolina Western District** from your list of registered courts.

| Step                                                                                                    | Step Screen                                                                                                    |  |
|----------------------------------------------------------------------------------------------------|----------------------------------------------------------------------------------------------------|--|
| <ul> <li>From the PACER</li> <li>Maintenance tab, select</li> <li>Display Registered Courts.</li> </ul> | Settings       Maintenance       Payments       Usage         Update Personal Information       Attorney Admissions / E-File Registration         Update Address Information       Non-Attorney E-File Registration         Update E-Filer Email Noticing and Frequency       Check E-File Status         Display Registered Courts       E-File Registration/Maintenance History |  |
| Select "Display Registered<br>Courts"                                                                   | Display Registered Courts                                                                                                    |  |
|                                                                                                    | U.S. District Courts<br>North Carolina Western District Court                                                                                                    |  |
| Select the Western District<br>of North Carolina –<br>Document Filing Link.                             | Western District of North Carolina - Document Filing System                                                                                                    |  |
| <ul> <li>Select the CM/ECF Utilities<br/>menu.</li> </ul>                                               | CMmECF Civil - Criminal - Query Reports - Utilities - Search Help Log Out                                                                                                    |  |
| Select Maintain Your Email.                                                                             | Utilities<br>Your ECF Account<br>Change PACER Exemption Status<br>Credit Card Payments<br>Maintain Your Account<br>Maintain Your E-Mail<br>Link a CM/ECF account to my PACER account                                                                                                    |  |

| Step                                                                                                    | Screen                                                                                                    |  |  |
|----------------------------------------------------------------------------------------------------|----------------------------------------------------------------------------------------------------|--|--|
| <ul> <li>Under Secondary Email</li> <li>Addresses, select Add new</li> <li>E-mail Address.</li> </ul>                                                                      | CM ECF Civil Criminal Query Reports Utilities                                                                                                    |  |  |
| Enter email address in the field under Configuration Options.                                                                                                    | Kegistered e-mail addresses       Configuration options         Primary e-mail address:       test_email@email.com         Your_primary_email@email.com       test_email@email.com         Secondary e-mail addresses:       Should this e-mail address         add new e-mail address       Should this e-mail address |  |  |
| Note: To remove a<br>secondary email address,<br>click the applicable address<br>and remove it from the<br>Configuration Options field<br>and click Submit All<br>Changes. | Submit all changes Clear Verify free look use when<br>How should notices be ser                                                                                                    |  |  |
| <ul> <li>When adding a secondary e-<br/>mail address, adjust the<br/>Configuration Options per<br/>user preference.</li> </ul>                                             | Configuration options test_email@email.com Should this e-mail address receive notices?  Yes O No Should this e-mail address receive notices?                                                                                                    |  |  |
| <ul> <li>Default settings are displayed<br/>and can remain as set.</li> </ul>                                                                                              | <ul> <li>O Yes ○ No</li> <li>Verify free look use when viewing NEF documents? ○ Yes ○ No</li> </ul>                                                                                                    |  |  |
| When accurate, select<br>Submit All Changes.                                                                                                    | In what format should notices be sent to this e-mail address? O Per Filing O Summary Report<br>In what format should notices be sent to this e-mail address? O HTML O Text<br>Should this e-mail address receive general announcement notices from this court? O Yes O<br>No                                            |  |  |

### Log

| Date   | Comments            | Ву  |
|--------|---------------------|-----|
| 9/8/21 | Posted for NextGen. | TMG |
|        |                     |     |
|        |                     |     |
|        |                     |     |